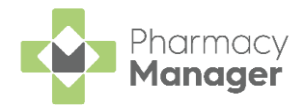

## Pharmacy Manager Release 14.3

Pharmacy Manager 14.3 introduces the following features:

### **All Countries**

 Stock & Order Management Product Search - You can now search for items on the Ordering tab of the Stock & Order Management screen.

See Stock & Order Management - Ordering on page 3 for more information.

## **England Only**

 NMS Catch up Report - You can now export a New Medicine Service (NMS) report to review patients who have had eligible new medicines prescribed for the first time within a set date range.

**Training Tip** - You can use this report to review patients that may have been missed during the pandemic.

The NMS Catch up Report details the following in a spreadsheet:

- Database ID
- Patient Number
- Patient Name
- NHS Number
- DOB
- Address
- Phone Number
- Email
- Medication
- Pack size
- Dispensed quantity
- Date of First Dispense
- Date of Last Dispense
- Consent status
- Consent Date

See **Data Exports** on page 6 for more information.

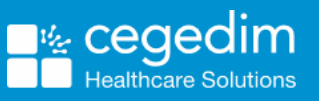

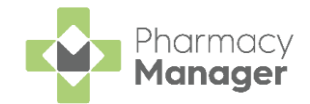

### **Robot Dispensing Customers Only**

Stock & Order Management Robot Items - Robot items are now clearly identified by an on the Ordering tab of the Stock & Order Management screen. This helps you to book items into stock more efficiently.

See Stock & Order Management - Ordering on page 3 for more information.

 Qualified Stock Adjustments - Only applicable for customers using Robots and have Qualified stock adjustments enabled. Pharmacy Manager now allows users to flag stock which is moved from Shelf stock into the Robot whilst recording a stock adjustment. This allows an automatic stock adjustment to be recorded before the stock is scanned into the Robot.

See Stock Adjustment Tracking on page 8 for more information.

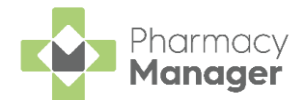

## **Stock & Order Management - Ordering**

The **Ordering** screen displays all the items currently on order within **Pharmacy Manager**.

## Accessing the Ordering Tab

To access the Ordering screen:

1. From the Pharmacy Manager Side Navigation Bar select Stock

& Ordering . The Stock & Order Management screen displays:

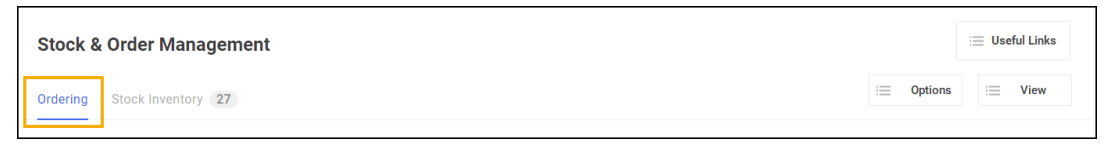

2. Select Ordering.

The Ordering screen displays:

| dering | g Stock Inventory 27        |      |               |             |          |                    |           | : Options | : View  |
|--------|-----------------------------|------|---------------|-------------|----------|--------------------|-----------|-----------|---------|
| er Set | - 6                         |      | Status<br>All |             | Sea<br>▼ | irch for a product | (X) Clear |           | ¢ Refre |
| ) Add  | order set                   |      |               |             |          |                    |           |           |         |
|        | Product                     | Size | Code          | Order Set   | Status   | Packs Sent         |           |           |         |
|        | Phenoxymethylpenicillin 25  | 100  | P1206580      | Aah Order   | Pending  | 9                  |           |           |         |
|        | Simvastatin 40mg Tablets    | 28   | P1153154      | Victoria-Os | Pending  | 1                  |           |           |         |
|        | Amoxicillin 500mg Capsules  | 21   | P1221969      | Aah Order   | Pending  | 2                  |           |           |         |
|        | Zessly 100mg Pwd for Con    | 1    | P4095204      | Victoria-Os | Pending  | 1                  |           |           |         |
|        | Ensure Plus Advance Vanilla | 220  | P3793874      | Victoria-Os | Pending  | 36                 |           |           |         |
|        | Salbutamol 100mcg CFC F     | 1    | P1200716      | Victoria-Os | Pending  | 2                  |           |           |         |
|        | Tramadol 100mg m/r Caps     | 60   | P6708291      | Victoria-Os | Pending  | 2                  |           |           |         |
|        | Co-beneldopa 12.5mg/50m     | 100  |               | Victoria-Os | Pending  | 2                  |           |           |         |
|        | Levothyroxine Sod 100mcg    | 28   | P1089911      | Victoria-Os | Pending  | 2                  |           |           |         |
|        | Ziagen 300mg Tablets        | 60   | P2626372      | Victoria-Os | Pending  | 1                  |           |           |         |
|        | Cetirizine 10mg Tablets     | 30   |               | Victoria-Os | Pending  | 4                  |           |           |         |
|        | Escitalopram 10mg Tablets   | 28   |               | Victoria-Os | Pending  | 2                  |           |           |         |
|        | Airomir 100mcg Autohaler 2  | 1    |               | Victoria-Os | Pending  | 2                  |           |           |         |
|        | Simvastatin 80mg Tablets    | 28   |               | Victoria-Os | Pending  | 3                  |           |           |         |
|        | Qvar 100mcg Inh (Press&B    | 1    |               | Victoria-Os | Pending  | 2                  |           |           |         |
|        | Ibuprofen 400mg Tablets     | 24   |               | Victoria-Os | Pending  | 2                  |           |           |         |

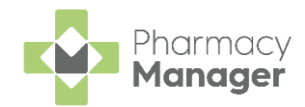

## Searching for Stock

You can search for individual items on the Ordering screen:

| otoek a oraci ma         | inageni | ciit |        |   | Search for an ite    | m       |  |
|--------------------------|---------|------|--------|---|----------------------|---------|--|
| Ordering Stock Inventory |         |      |        |   | on order             |         |  |
|                          |         |      |        |   |                      |         |  |
| Order Set                |         | _    | Status |   | Search for a product |         |  |
| Aah Order                | ~       | 0    | All    | - |                      | 🗙 Clear |  |

For example, to search for Paracetamol 500mg tablets, you can enter:

- PARA to display all items beginning with PARA.
- PARA 500 to display all items beginning with PARA with a strength of 500.
- PARA 500 T to display all items beginning with PARA with a strength of 500 in tablet form.

Select Clear

Clear to

to clear any search details.

## **Filtering Orders**

You can filter the ordering tab list by the following:

|                        | Stock &          | Order Mana      | ger | ner | nt            |  |   |                            |
|------------------------|------------------|-----------------|-----|-----|---------------|--|---|----------------------------|
|                        | Ordering         | Stock Inventory | 27  |     |               |  |   |                            |
| Filter by<br>Order Set | Order Set<br>All |                 | ~   | 0   | Status<br>All |  | ┥ | Filter by<br><b>Status</b> |

- Order Set Select an order set from the dropdown to only display a specific order set.
- **Status** Select a status to display, for example Pending, Placed or Rejected.

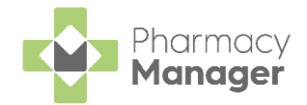

## Icons used in Ordering

The table below displays the icons that are used on the Ordering screen and describes what each one represents:

| lcon | Description                                                                                                    |
|------|----------------------------------------------------------------------------------------------------|
| R    | The item is a Robot item.                                                                                                    |
|      | The product on order is an <b>Expensive</b> item, its pack price is<br>above the set threshold. The aim of this feature is to reduce<br>wastage arising through the unnecessary ordering of expensive<br>items. The visual indicator can be seen during the ordering<br>process to allow you to confirm the need for such products. |
| 10   | The product has been <b>Discontinued</b> . Hover the mouse pointer over the icon to see the discontinued reason.                                                                                                    |
| £    | Item is <b>User Maintained</b> . This applies to any item on automatic stock ordering (auto order ON) that has been manually ordered, or has had the number of packs amended manually.                                                                                                    |

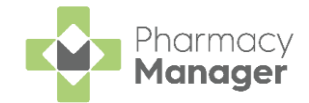

# Data Exports

Certain **Pharmacy Manager Reports** export to a CSV (Microsoft Excel) or TXT (text) file only.

Normally they are hidden from other items in the list. To view **Data Export Reports**:

- 1. From the Pharmacy Manager Side Navigation Bar select Reports
- 2. Place a tick next to Show data exports:

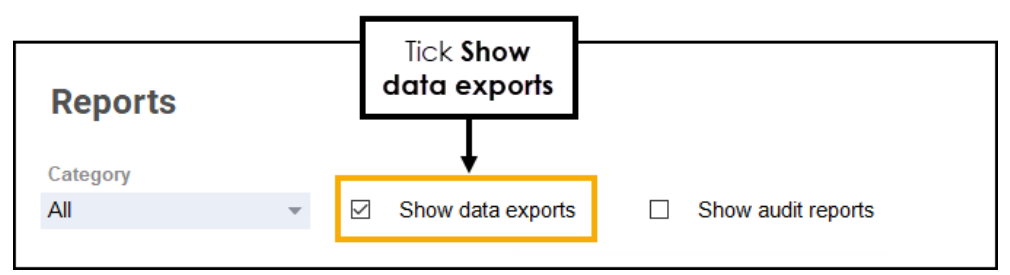

3. Set the Category drop-down to Data Exports:

| Reports<br>Category<br>Data Exports                                                                                      | ☑ Show data exports □                                 | ] Show audit reports                                                                                                    | i≡ View |
|----------------------------------------------------------------------------------------------------|-------------------------------------------------------|----------------------------------------------------------------------------------------------------|---------|
| All<br>Predefined Reports<br>Product Reports                                                                             | Description                                           |                                                                                                    |         |
| Branch Manager Reports<br>Other Reports<br>Patient Reports<br>Data Exports<br>CSV Exports<br>CSV Exports<br>CALL Exports | Set the <b>Category</b><br>didate <b>Data Exports</b> | ted wholesaler ordering communication data<br>ted dispensed form data to file<br>ted dispensed item data to file<br>V patients who have received or are potentia<br>ted institution (practices etc) data to file |         |
| Export Patient Data                                                                                                    | Export select<br>Export select                        | oted order set data to file<br>sted patient data to file                                                                                                    |         |

4. The **Reports** list updates to also display **Data Export Reports**.

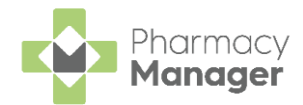

### **Running a Data Export Report**

To run a Data Export Report:

1. Select the Data Export Report from the list, select Run:

| 🚭 Pharmacy Manager |                                                                                                    |                                                                                                    |                              |              |  |  |  |
|--------------------|----------------------------------------------------------------------------------------------------|----------------------------------------------------------------------------------------------------|------------------------------|--------------|--|--|--|
|                    | File Tools Help 📃 Quick Ad                                                                                                    | tions Patient v gary green                                                                                                    | Q                            | <u> </u>     |  |  |  |
| =                  | Reports                                                                                                    |                                                                                                    |                              | i≣ View      |  |  |  |
| <b>^</b>           | Category<br>Data Exports ▼ ☑ Show data ex                                                                                                    | xports   Show audit reports                                                                                                    |                              | + New Report |  |  |  |
|                    | Export Communication Data<br>Export Communication Data<br>Export Dispensed Form Data<br>Export Dispensed Item Data<br>Export Dispensed Item Data<br>Export Presoriber Data<br>Export Presoriber Data<br>Export Presoriber Data<br>Export Product Form Data Summary<br>Export Product Form Data Summary<br>Export Product Form Data Summary<br>Export Product Form Data Summary<br>Export Product Form Data Summary<br>Export Product Form Data Summary<br>Export Product Form Data Summary<br>Export Product Form Data Summary<br>Export Product Form Data Summary<br>Export Supplier Data<br>Export Usage Data<br>Special Dispensing Extract Type 1<br>Special Patient and Prescription Summary Extract<br>Special Patient and Prescription Summary Extract<br>Special Stock Adjustment Extract Type 1<br>Special Stock Extract Type 1 | Export selected wholesaler ordering communication data<br>Export selected dispensed form data to file<br>Export selected dispensed form data to file<br>Export of SCV patients who have received or are potentia<br>Export selected institution (practices etc) data to file<br>Export selected presoriber data to file<br>Export selected presoriber data to file<br>Export selected presoriber data to file<br>Export selected presoriber data to file<br>Export selected preduct form data to file<br>Export selected product form data to file<br>Export selected support data to file<br>Export selected support data to file<br>Export selected support data to file<br>Export selected support data to file<br>Export selected support data to file<br>Export selected support data to file<br>Export dispensing information to file<br>Export dispensing information to file<br>Export dispensing information to file<br>Export Patient and Prescription counts to file<br>Export stock adjustment information to file<br>Export stock adjustment information to file<br>Export stock adjustment information to file<br>Export second file<br>Export second file Export second file file<br>Export stock adjustment information to file<br>Export stock adjustment information to file<br>Export stock information to file | Select Data<br>Export Report | Select Run   |  |  |  |
| \$                 | Report details                                                                                                    |                                                                                                    | Delete Preview               | Run          |  |  |  |

2. The **Run Report "Report Name"** screen displays. Complete with the required filters, for example, Date range filter.

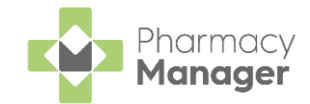

# **Stock Adjustment Tracking**

If you have **Adjustment Tracked** ticked on the **Stock Adjustment Reason Details** screen you are required to enter further information when adjusting stock values:

| 😔 Stock Adjustment Tracking     | ×          |
|---------------------------------|------------|
| Notes :                         |            |
| Shelf stock to Robot Adjustment |            |
|                                 | <u>о</u> к |

- 1. Complete the Stock Adjustment Tracking screen as appropriate:
  - Notes Add any additional notes required. The notes display on the Stock Adjustment Report.
  - Shelf Stock to Robot Adjustment Robot users only. When stock is being removed from shelf stock, Pharmacy Manager places a negative stock adjustment on the system. If Shelf stock to Robot Adjustment is ticked, Pharmacy Manager also places a positive stock adjustment onto the robot stock ready for the items to be scanned into the robot.
- 2. Select **OK** to update the stock value.